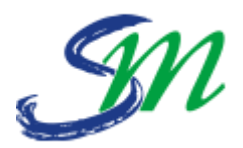

## MANUEL DE RÉSERVATION DU PORTAIL FAMILLE

<u>Réservation de l'accueil de loisirs du mercredi</u>

 <u>Réservation des prestations périscolaires</u> (restauration scolaire, accueil du soir, sortie 17h et vacances)

✓ <u>Résumé des réservations et annulations</u>

✓ <u>Récapitulatif des actions</u>

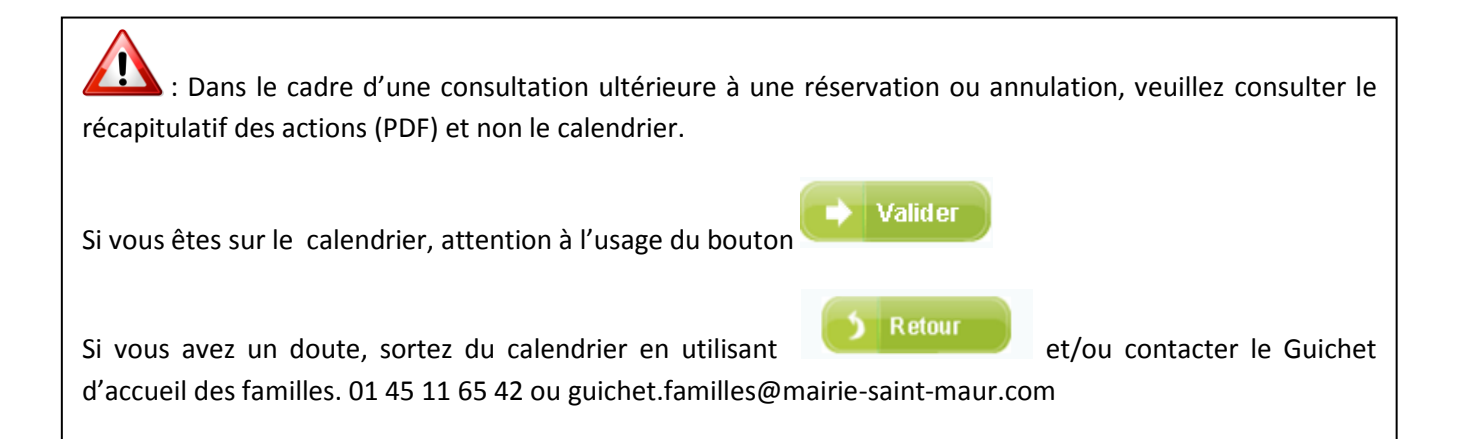

**3** – <u>VÉRIFIEZ</u>, en vous aidant des flèches, si votre sélection

est correcte sur les autres mois de l'année scolaire.

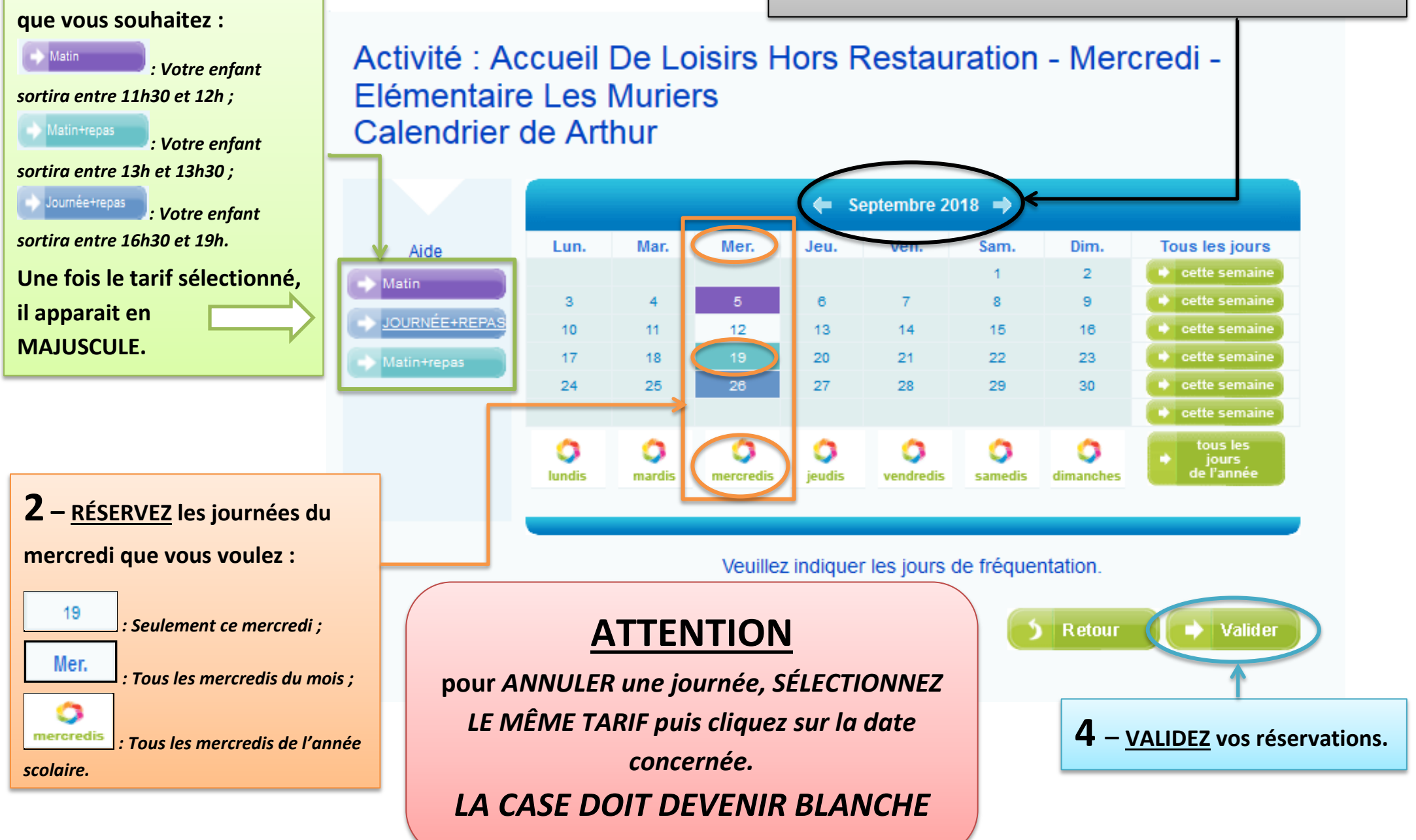

1

- SÉLECTIONNEZ LE TARIF

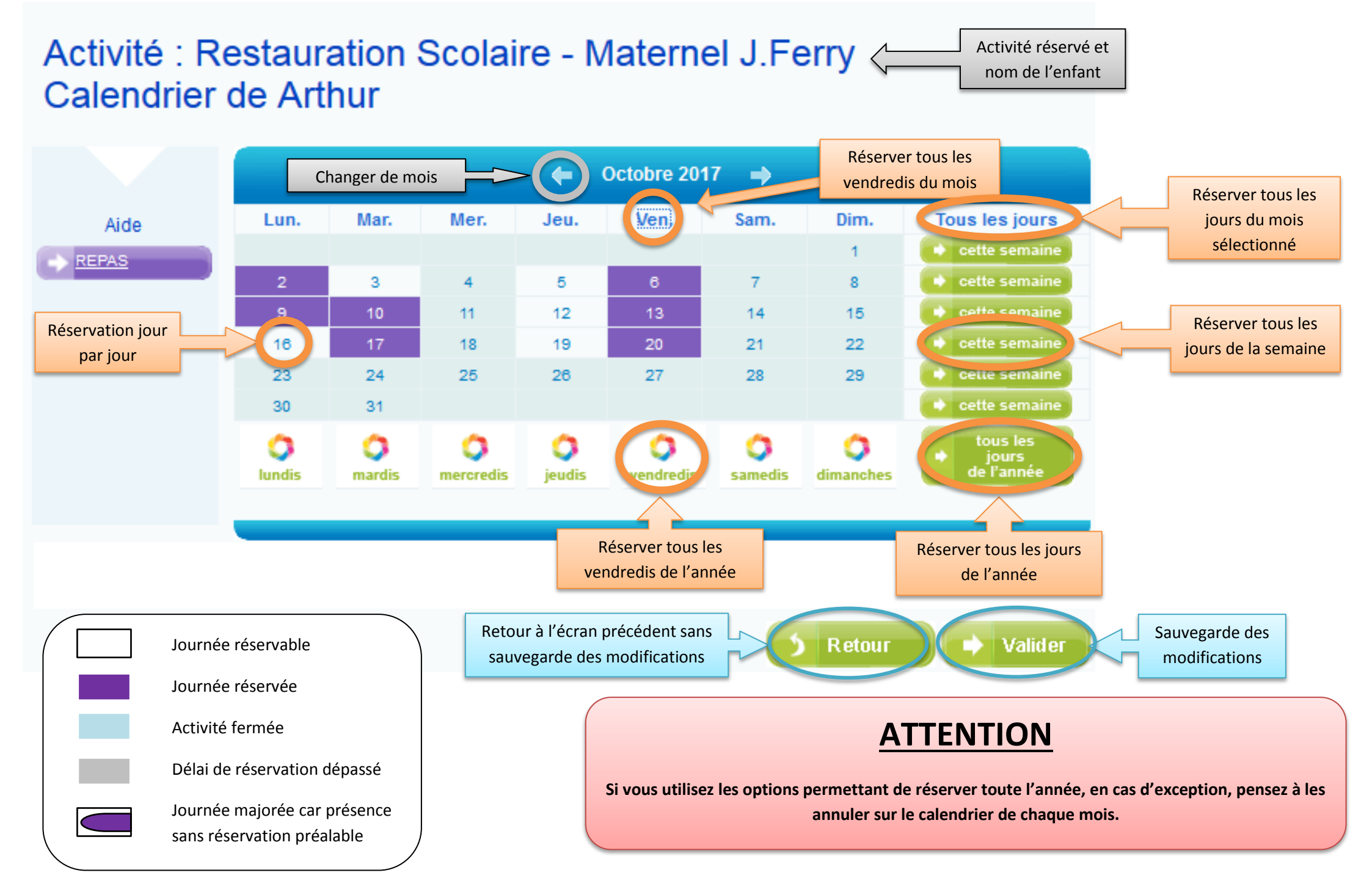

## **RÉSUMÉ DES RÉSERVATIONS ET ANNULATIONS**

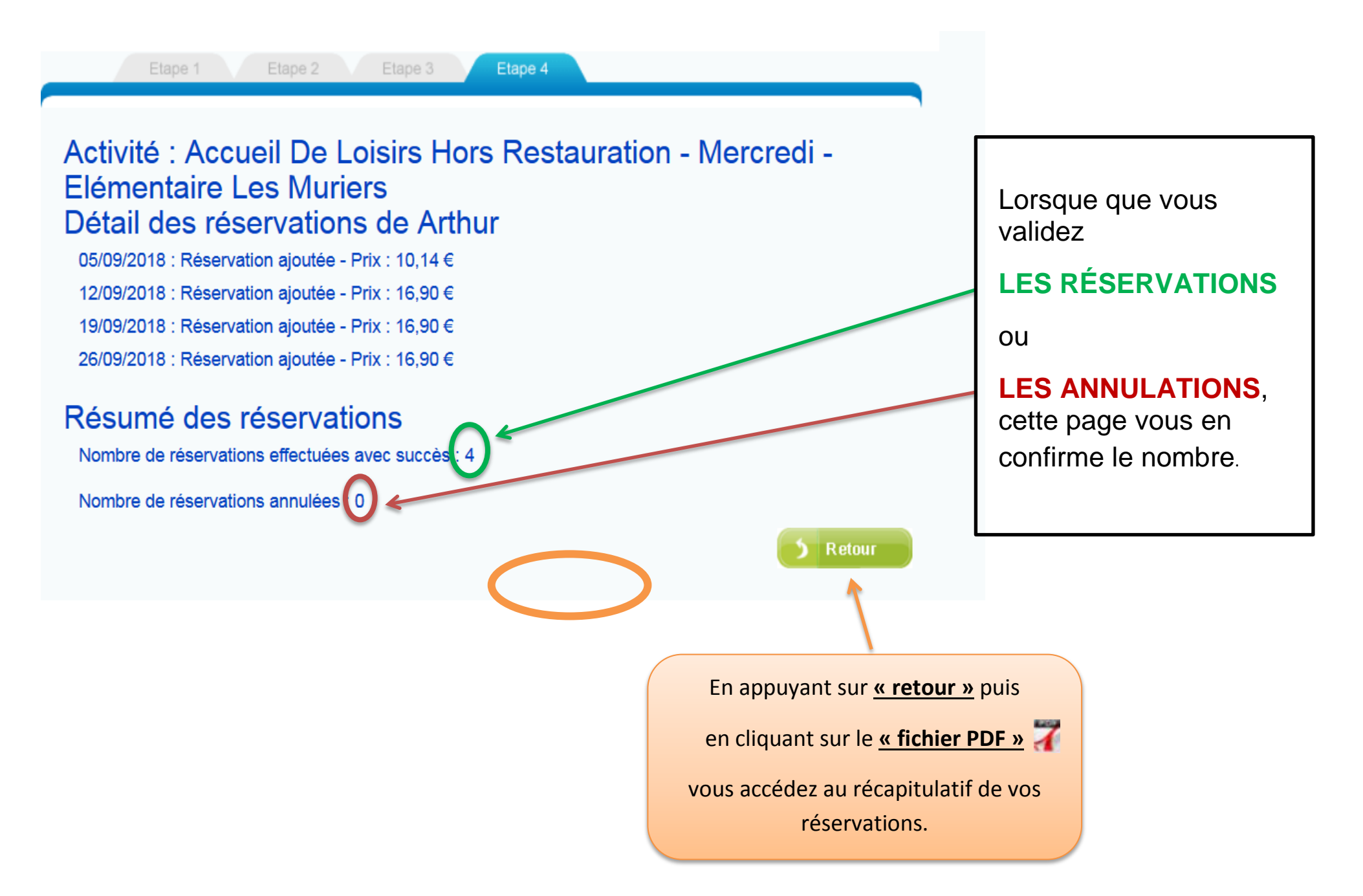

## **RÉCAPITULATIF DES ACTIONS**

La vérification de vos réservations ou annulations doit se faire sur le document PDF intitulé récapitulatif des actions, qui se situe au bout de la ligne de la prestation :

OAccueil De Loisirs Hors Restauration - Mercredi - Elémentaire Les Muriers du 03/09/2018 au 30/08/2019

M SAINT-MAUR

Ce récapitulatif des actions est l'accusé réception de vos réservations ou annulations de la prestation.

Récapitulatif des actions

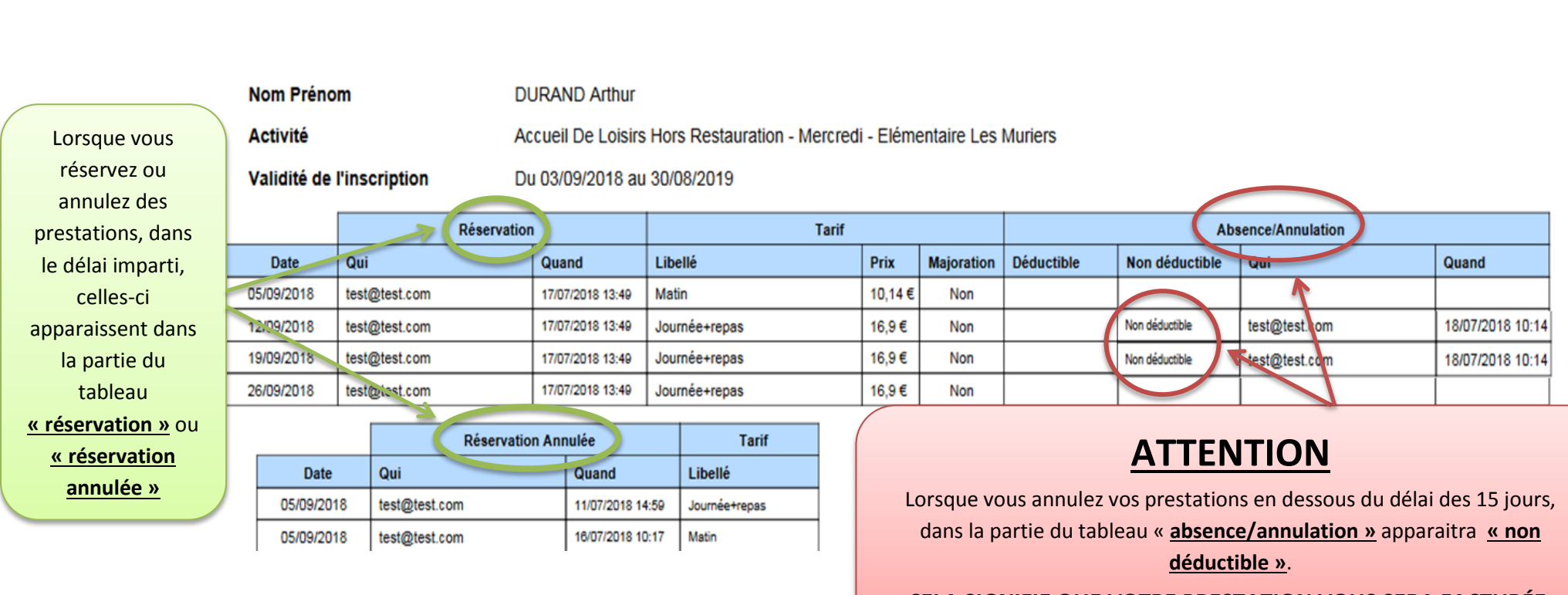

CELA SIGNIFIE QUE VOTRE PRESTATION VOUS SERA FACTURÉE.